## http://www.dwphotoshop.com/photoshop/budwizer\_frogs.php

## Kikkerles met animatie

- 1) Open kikker.jpg
- 2) Dupliceer de achtergrond en verberg de originele achtergrondlaag
- 3) Selecteer met behulp van de magnetische lasso de drie kikkers (toevoegen aan selectie!!!)
- 4) Schaaf de selectie eventueel wat bij in snelmaskermodus
- 5) Voeg op basis van de gemaakte selectie een masker toe op de gekopieerde achtergrondlaag
- 6) Hernoem deze laag in 'kikker1'
- 7) Dupliceer deze laag 2 maal en noem die lagen respectievelijk 'kikker2' en 'kikker3'
- 8) Zorg dat enkel laag 'kikker2' zichtbaar is
- 9) Pas op deze laag de filter "Verschuiven" toe (Filter → Overige → Verschuiven)
   Horizontaal = 93 ; Verticaal = 0 ; Beeld omslaan aanklikken
- 10) Pas op de laag 'kikker3' dezelfde filter toe maar nu met horizontaal = -93
- 11) Dupliceer nogmaals de achtergrondlaag (laag staat er dan ook juist boven)
- 12) Selecteer op deze kopie de bovenste 120 pixels, (dus rechthoekig selectiegereedschap met vaste grootte : breedte = 280 px en hoogte = 120 px)

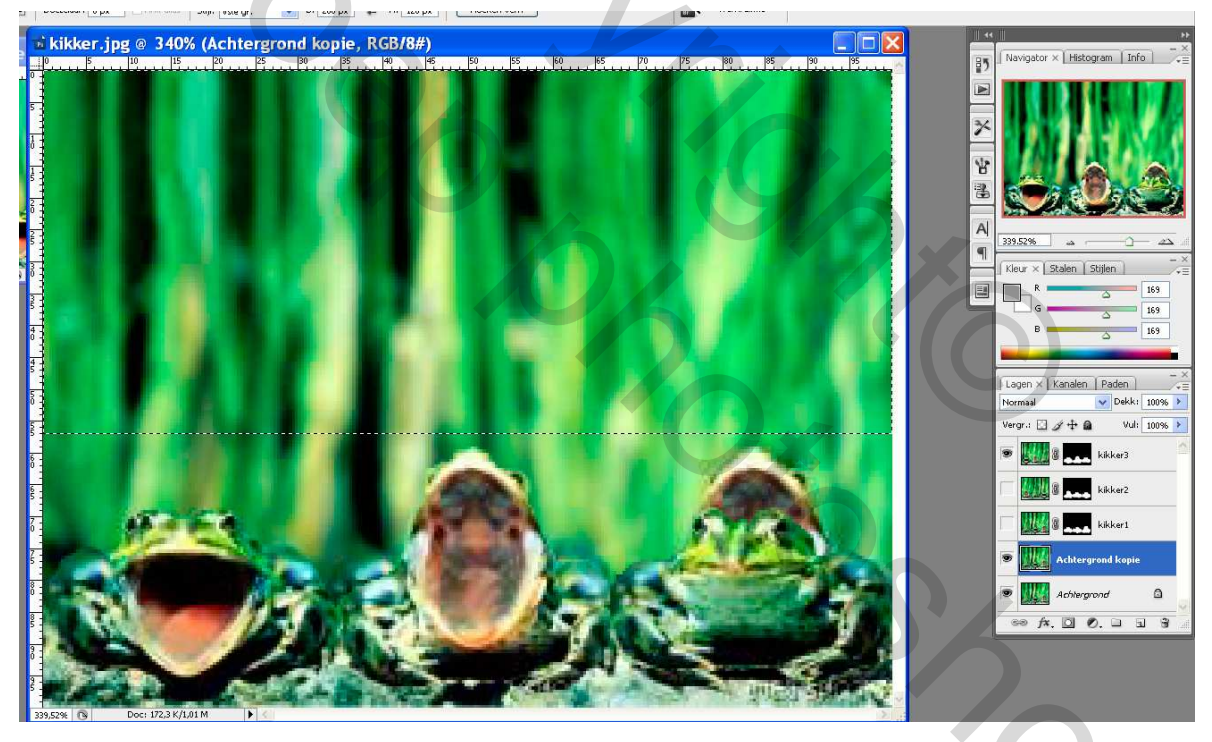

13) Transformeer het geselecteerde gebied door de <u>ondergrens</u> van de geselecteerde rechthoek naar beneden te trekken tot boven de poten van de kikkers
(Verplaatsgereedschap aanklikken → zorg dat in optiebalk besturingselementen tonen zichtbaar is, trek nu de middelste onderste handgreep naar beneden) en enteren Ctrl + D

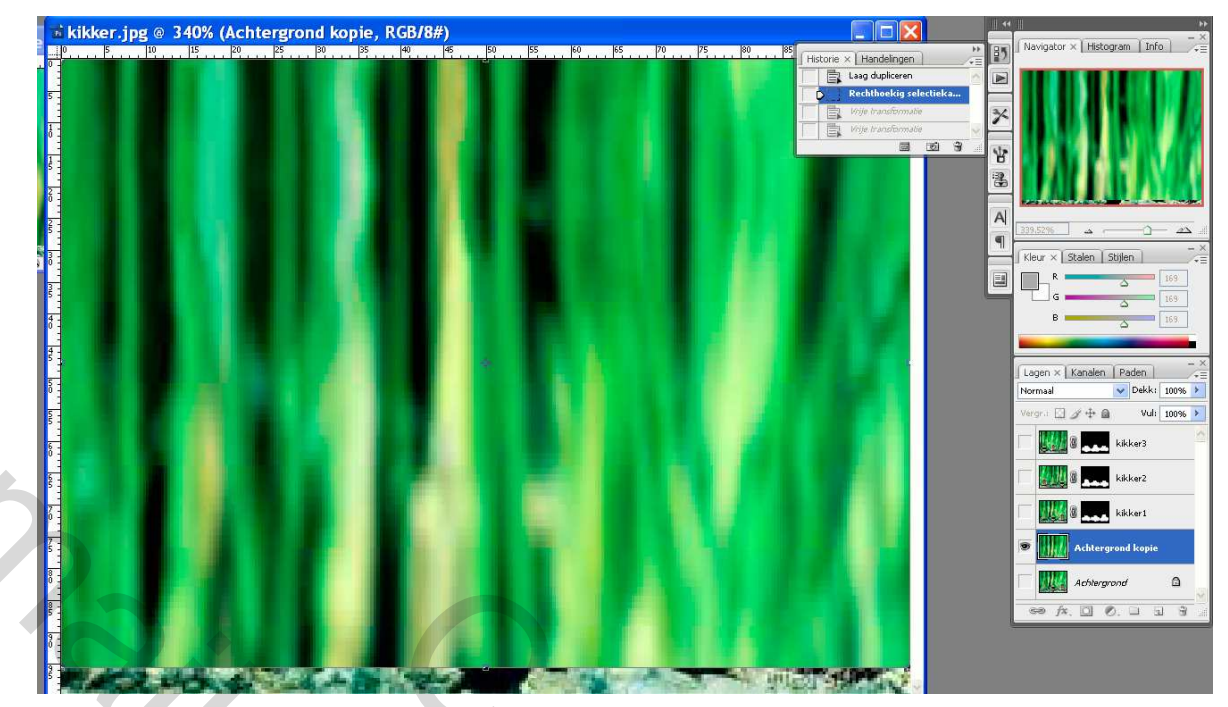

- 14) Maak bovengenoemde laag (=kopie) en laag 'kikker1' zichtbaar en ga naar Image Ready
- 15)Zet het eerste animatiekader op 0,2 sec
- 16)Dupliceer frame1, verberg 'kikker1' en maak 'kikker2' zichtbaar
- 17) Dupliceer het laatste frame, verberg 'kikker2' en maak 'kikker3' zichtbaar
- 18)Controleer de animatie, sla eerst op als psd en dan als gif

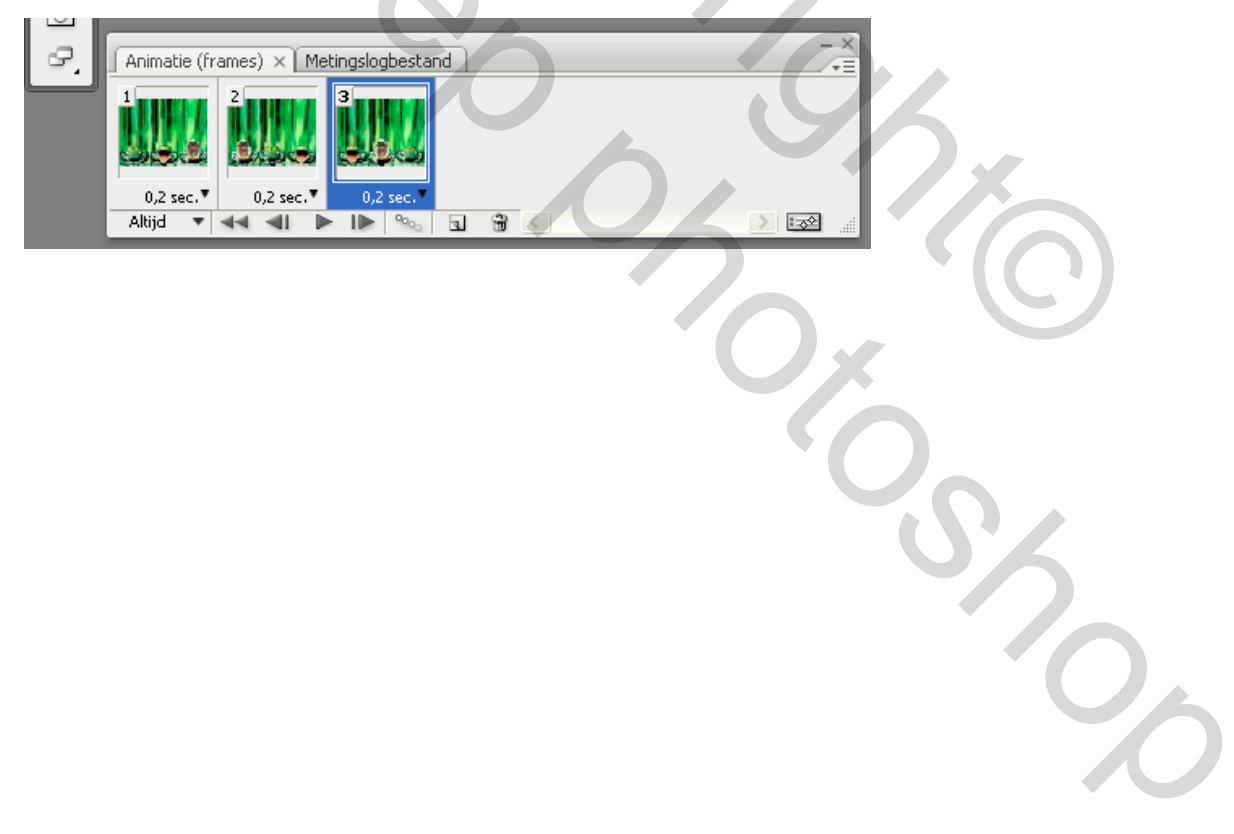